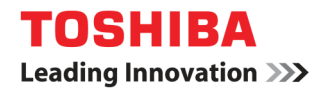

| Scope of Disclosure | Corporate Use only      |
|---------------------|-------------------------|
| Classification      | Standard                |
| Handling            | Do not copy or transfer |
| Document Type       | How To                  |

## Manual Print Driver Installation on Windows 7 For e-Studio eBX Using 'Add a Printer' Wizard Method

1. Download the print driver for your printer from the Toshiba web site <u>www.eid.toshiba.com.au</u>. Once the driver has been downloaded & saved, you'll need to extract the driver file.

2. Click the "Start" button then select "Devices & Printers".

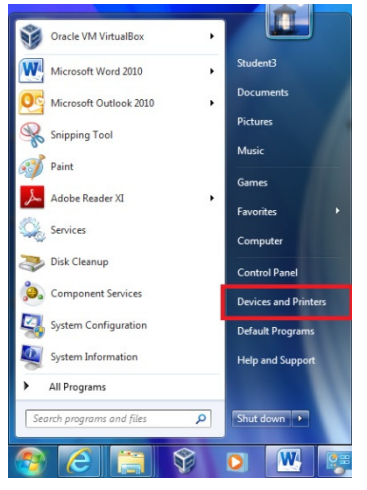

3. Click on "Add a printer".

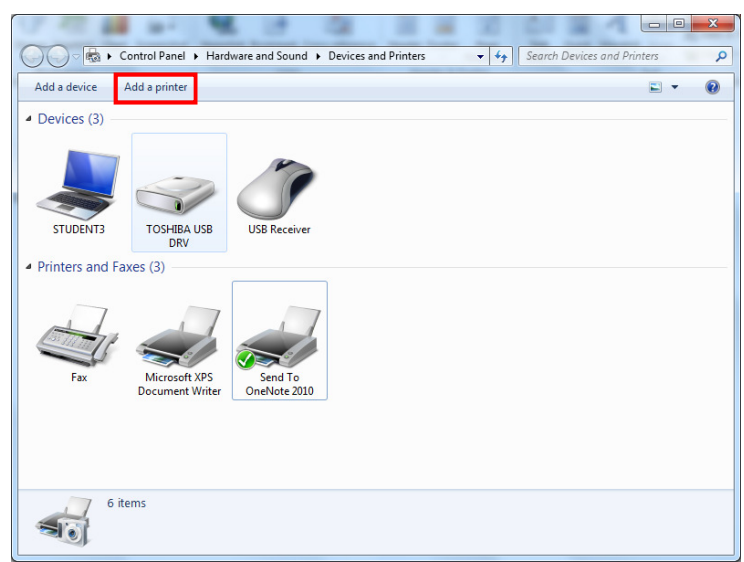

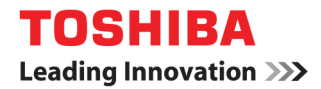

4. Click on "Add a local printer".

| 0 | ) 🖶 Add Printer                                                                                                    |  |
|---|----------------------------------------------------------------------------------------------------|--|
|   | What type of printer do you want to install?                                                                                                    |  |
|   | <ul> <li>Add a local printer<br/>Use this option only if you don't have a USB printer. (Windows automatically installs USB printers<br/>when you plug them in.)</li> <li>Add a network, wireless or Bluetooth printer<br/>Make sure that your computer is connected to the network, or that your Bluetooth or wireless<br/>printer is turned on.</li> </ul> |  |
|   | Next Cancel                                                                                                    |  |

5. Select the "Create a new port" radio button then for "Type of port" select the drop down arrow & click on "Standard TCP/IP Port" then click on the "Next" button.

|                                 | ×                                                                         |
|---------------------------------|---------------------------------------------------------------------------|
| 🚱 🖶 Add Printer                 |                                                                           |
| Choose a printer port           |                                                                           |
| A printer port is a type of con | nection that allows your computer to exchange information with a printer. |
| Use an existing port:           | LPT1: (Printer Port) *                                                    |
| Oreate a new port:              |                                                                           |
| Type of port:                   | Local Port 🔹                                                              |
|                                 | Local Port                                                                |
|                                 | Toshiba Bluetooth Monitor                                                 |
|                                 |                                                                           |
|                                 |                                                                           |
|                                 |                                                                           |
|                                 |                                                                           |
|                                 |                                                                           |
|                                 | Next Cancel                                                               |

6. In the "Host name or IP address" field, type in the IP address of your Toshiba device then click on the "Next button.

| Type a printer hostname or IP address |               |  |  |
|---------------------------------------|---------------|--|--|
| Device type:                          | TCP/IP Device |  |  |
| Hostname or IP address:               | 10.61.30.42   |  |  |
| Port name:                            | 10.61.30.42   |  |  |
|                                       |               |  |  |

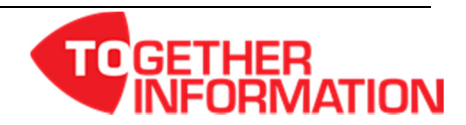

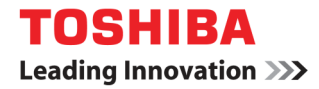

7. Click on the "Have Disk" button.

| 🚱 👼 Add Printer                                           | last a local sector a fight from the sec                                                             | <u> </u> |
|-----------------------------------------------------------|----------------------------------------------------------------------------------------------------|----------|
| Install the printer dri                                   | ver<br>ter from the list. Click Windows Update to see more models.                                   |          |
| Manufacturer                                              | Printers                                                                                             | -        |
| Brother<br>Canon<br>Epson<br>Fuji Xerox                   | Brother DCP-116C     Brother DCP-117C     Brother DCP-128C     Brother DCP-128C     Develop DCP-129C | -        |
| This driver is digitally<br><u>Tell me why driver sig</u> | signed. Windows Update Have Dist                                                                     | κ        |
|                                                           | Next                                                                                                 | Cancel   |

8. Click on the "Browse" button.

| Install Fro | m Disk                                                                                                    | ×              |
|-------------|----------------------------------------------------------------------------------------------------|----------------|
| 4           | Insert the manufacturer's installation disk, and then make sure that the correct drive is selected below. | OK<br>Cancel   |
|             | Copy manufacturer's files from:<br>▲                                                                      | <u>B</u> rowse |

9. Browse to the extracted driver files directory then click on the "Open" button.

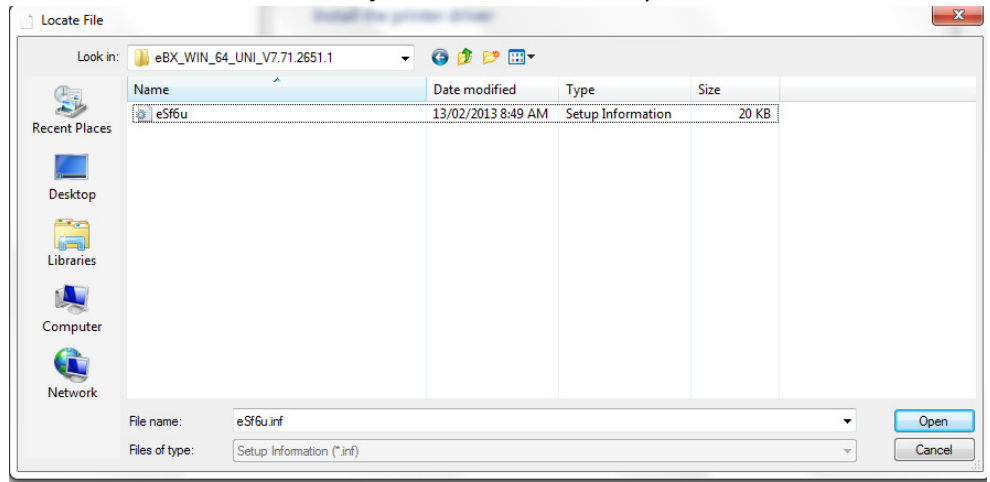

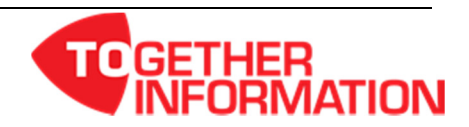

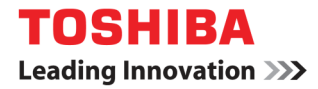

10. Click on the "OK" button.

| 🕞 🖶 Add Printer               | Iline                                                                                                    | X      |
|-------------------------------|----------------------------------------------------------------------------------------------------|--------|
| Install the print             | er driver                                                                                                    |        |
| Install Fre                   | om Disk                                                                                                    | 1      |
| Manufa<br>Brother<br>Canon    | Insert the manufacturer's installation disk, and then make sure that the correct drive is selected below. Cancel | Â      |
| Epson                         | Copy manufacturer's files from:                                                                                  |        |
| Fuji Xen                      | C:\Users\eidhelpdesk\Desktop\eBX_WIN_64_UN  Browse                                                               | -      |
| This anser and Tell me why de | igrany signed.                                                                                                   | e Disk |
|                               | Next                                                                                                    | Cancel |

11. Select the Toshiba print driver & click on the "Next" button.

| 🕒 🖨 | Add Printer                                                                                                    |
|-----|----------------------------------------------------------------------------------------------------|
| Ins | tall the printer driver Choose your printer from the list. Click Windows Update to see more models. To install the driver from an installation CD, click Have Disk. |
| Pri | inters<br>ITOSHIBA Universal Printer 2                                                                                                    |
| Ţ   | This driver is digitally signed. Windows Update Have Disk Tell me why driver signing is important                                                                   |
|     | Next Cancel                                                                                                    |

12. In this window you have the option of changing the printer name. Once completed click on the "Next" button.

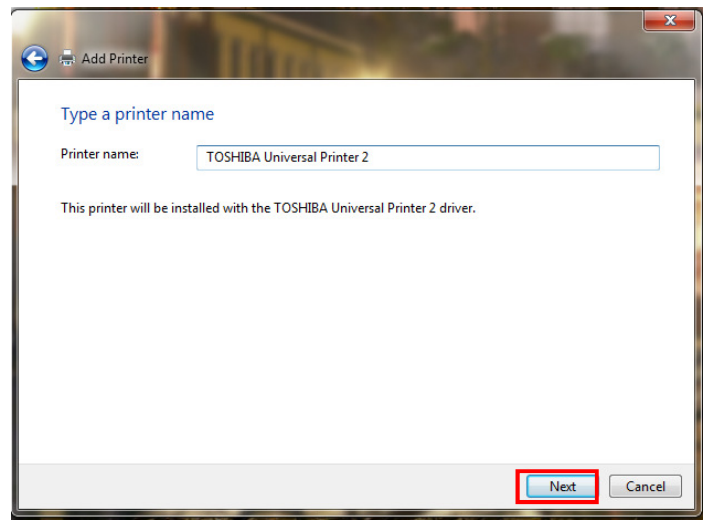

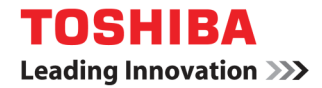

13. Click on the "Next" button.

| Printer Sh                      | aring                                                    |                                                  |                                      |               |
|---------------------------------|----------------------------------------------------------|--------------------------------------------------|--------------------------------------|---------------|
| If you want to<br>type a new or | share this printer, you mu<br>ne. The share name will be | st provide a share nar<br>visible to other netwo | ne. You can use the sug<br>rk users. | gested name o |
| Do not sha                      | re this printer                                          |                                                  |                                      |               |
| Share this                      | printer so that others on yo                             | ur network can find a                            | ind use it                           |               |
| S <u>h</u> are r                | name:                                                    |                                                  |                                      |               |
| Locatio                         | in:                                                      |                                                  |                                      |               |
| <u>C</u> omm                    | ent:                                                     |                                                  |                                      |               |
|                                 |                                                          |                                                  |                                      |               |

14. Click on the "Finish" button.

| 🕙 🚓 Add Printer                                                                                                    |
|----------------------------------------------------------------------------------------------------|
| You've successfully added TOSHIBA Universal Printer 2                                                                                                    |
| Set as the default printer<br>You can choose a default printer for home, work, and other places you go. <u>Set up multiple</u><br><u>default printers</u> |
| To check if your printer is working properly, or to see troubleshooting information for the printer, print a test page.                                   |
| Print a test page                                                                                                    |

15. Within Devices & Printers right click on the created Toshiba printer icon then left click on "**Printer** properties".

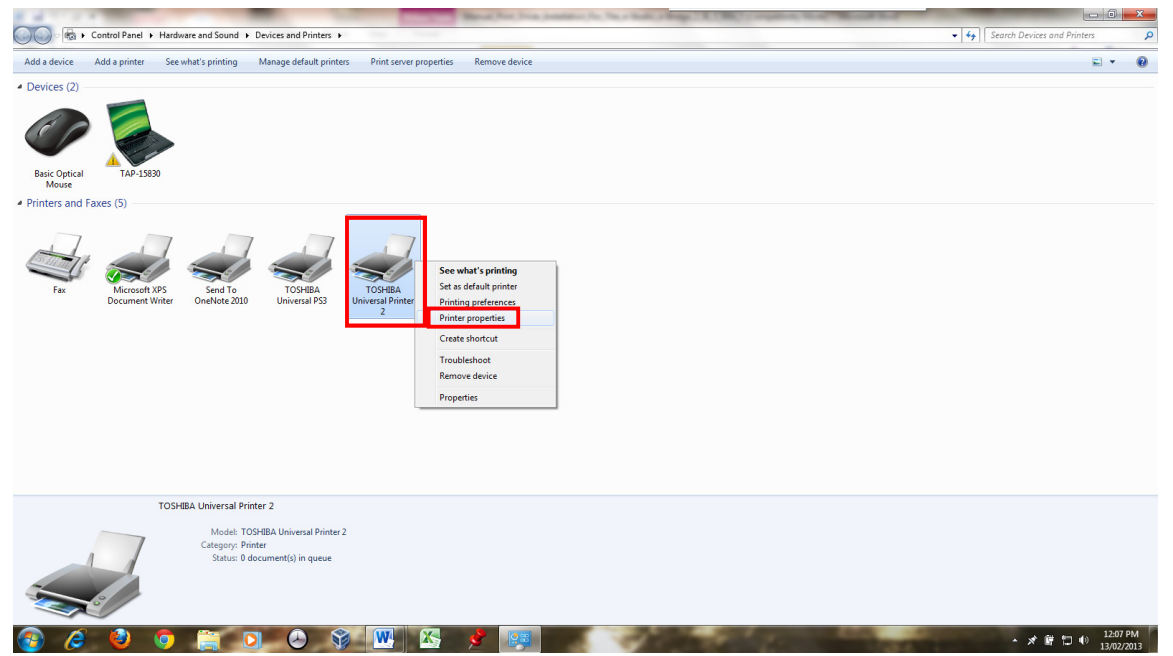

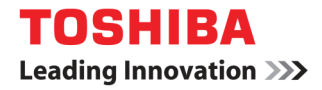

16. Select the "Ports" tab.

|      | al Sharing                   | Ports                     | dvanced     | Color Management    | Security               |        |
|------|------------------------------|---------------------------|-------------|---------------------|------------------------|--------|
| -    | TOS                          | HIBA Univ                 | ersal Print | er 2                |                        |        |
| _    |                              |                           |             |                     |                        |        |
| Prin | t to the foll                | owing por                 | t(s). Docu  | ments will print to | the first free         |        |
| Po   | rt                           | Desc                      | ription     | Printer             |                        |        |
| m    | COM4:                        | Seria                     | Port        |                     |                        |        |
|      | COM6:                        | Seria                     | Port        |                     |                        | in the |
|      | COM7:                        | Seria                     | Port        |                     |                        | E      |
|      | FILE:                        | Print                     | to File     |                     |                        |        |
| V    | 10.61.30.42                  | Stan                      | dard TCP/   | IP Port TOSHII      | BA Universal Printer 2 |        |
|      | XPSPort:                     | Loca                      | I Port      | Micros              | oft XPS Document W     | ÷      |
| •    |                              |                           |             | 11                  | •                      |        |
|      | Add Por                      | t                         | D           | elete Port          | Configure Port         |        |
|      |                              |                           |             |                     | -                      | _      |
| - E  | nable bidire                 | ectional su               | pport       |                     |                        |        |
| 🗐 E  | nable printe                 | er pooling                |             |                     |                        |        |
|      |                              |                           |             |                     |                        |        |
| E E  | nable bidire<br>nable printe | ectional su<br>er pooling | ipport      |                     |                        |        |
|      |                              |                           |             |                     |                        |        |

17. Click on the "Configure Port" button.

| e TOSHBA Universal Printer 2 Properties Security General Shanog Port Advanced Color Management Security TOSHBA Universal Printer 2 Print to the following port(s), Documents will print to the first free checked port.                                                                                                    |                                                                                                    |                                                                      |  |  |  |  |
|----------------------------------------------------------------------------------------------------|----------------------------------------------------------------------------------------------------|----------------------------------------------------------------------|--|--|--|--|
| Port<br>COM4:<br>COM6:<br>COM6:<br>COM7:<br>FILE:<br>V 10.61.30.42<br>XPSPort:                                                                                                    | Description<br>Serial Port<br>Serial Port<br>Serial Port<br>Print to File<br>Standard TCP/IP Po<br>Local Port | Printer  Ort TOSHIBA Universal Printer 2, Microsoft XPS Document Wr, |  |  |  |  |
| Add Port  Configure Port  Configure Port |                                                                                                    |                                                                      |  |  |  |  |
|                                                                                                    |                                                                                                    | OK Cancel Apply                                                      |  |  |  |  |

18. Under protocol select "LPR" then within the LPR Setting Queue Name, type in lowercase "print". Make sure that the 'LPR Byte Counting Enabled' box is unchecked. Click on the "OK" button.

| Configure Standard TCP/IP Port | Monitor  | ×         |
|--------------------------------|----------|-----------|
| Port Settings                  |          |           |
| Port Name:                     | 10.61.24 | 0.80      |
| Printer Name or IP Address     | 10.61.24 | 0.80      |
| Protocol                       |          | e LPR     |
| Raw Settings<br>Port Number:   | 9100     |           |
| LPR Settings<br>Queue Name:    | print    |           |
| LPR Byte Counting En           | abled    |           |
| SNMP Status Enabled            |          |           |
| Community Name:                | public   |           |
| SNMP Device Index:             | 1        |           |
|                                |          | OK Cancel |

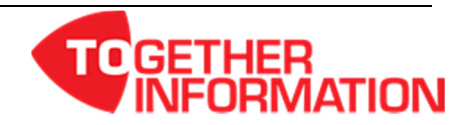

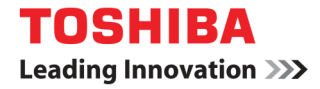

19. Select the "Device Settings" tab.

|                                  | HIBA Universal f | Printer 2        | Unity Device 3  | eungs |  |
|----------------------------------|------------------|------------------|-----------------|-------|--|
| Location:                        |                  |                  |                 |       |  |
| Model: TOSH                      | IIBA Universal P | rinter 2         |                 |       |  |
| Features<br>Color: Ves           |                  | Paper available: |                 |       |  |
| Double-sided: Yes<br>Staple: Yes |                  | A4<br>A3         |                 | *     |  |
| Speed: 55 ppm<br>Maximum resolut | ion: 600 dpi     |                  |                 | w     |  |
|                                  | Pre              | eferences        | Print Test Page | •     |  |
|                                  |                  |                  |                 |       |  |
|                                  |                  |                  |                 |       |  |

20. Confirm the machine options & paper sizes are correct. If so then click on the "Apply" button.

| eneral Sharing Ports Advanced  | Color Management Security Device Settings    |
|--------------------------------|----------------------------------------------|
| siteral shalling roks Advanced | Color Management Security                    |
|                                | Model Selection:                             |
|                                | e-STUDIO5540C 👻                              |
| <b>—</b>                       | Option<br>Drawers:                           |
|                                | Drawer 1,2 & LCF 🔹                           |
|                                | Finisher                                     |
| A4-K<br>A3                     | Saddle Stitch Finisher (2 Tray & Tray 1 fix) |
| A4                             | Hole Punch Unit:                             |
|                                | None                                         |
|                                | External LCF:                                |
|                                | None                                         |
|                                | Inserter Unit                                |
| Device Settings Retrieval      | Automatic Duplexing Unit                     |
| Device Settings Kettlevar      | Hard Disk                                    |
| Update Automatically           | Drawer Settings Account Settings             |
| Update Now                     | Customisation                                |
| Restore Defaults               | Version Information                          |
|                                |                                              |
|                                |                                              |
|                                | OK Cancel Apply Help                         |

21. Select the General tab then click on the "Print Test Page" button to confirm printing operation.

| ieneral Sha           | ring Ports Ad    | vanced Color Manager | nent Security Devi | ce Settings |  |
|-----------------------|------------------|----------------------|--------------------|-------------|--|
|                       | TOSHIBA U        | niversal Printer 2   |                    |             |  |
| Location:             |                  |                      |                    |             |  |
| Comment:              |                  |                      |                    |             |  |
| Model:                | TOSHIBA U        | niversal Printer 2   |                    |             |  |
| Features              |                  |                      |                    |             |  |
| Color: Ye             | 5                | Paper ava            | ilable:            |             |  |
| Double-s<br>Staple: Y | iided: Yes<br>es | A4<br>A3             |                    | ^           |  |
| Speed: 5              | ō ppm            |                      |                    |             |  |
| Maximur               | m resolution: 60 | ) dpi                |                    | *           |  |
|                       |                  | Preferences          | Print Test F       | age         |  |
|                       |                  |                      |                    |             |  |
|                       |                  |                      |                    |             |  |
|                       |                  |                      |                    |             |  |
|                       |                  |                      |                    |             |  |

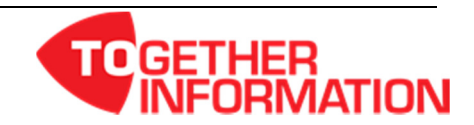